## **Register with ORCID**

- 1. Login Login address: https://orcid.org/
- 2. Click the "SIGN IN/REGISTER" link.

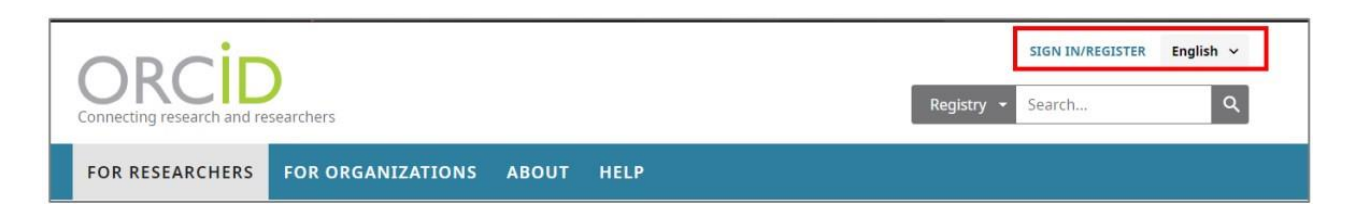

Select the interface language. The language selection panel is located in the upper-right corner of the screen.

| OPCID                               | РЕГИСТРАЦИЯ/<br>ЗАРЕГИСТРИРОВАТЬСЯ | Русский 🔻      |        |  |  |
|-------------------------------------|------------------------------------|----------------|--------|--|--|
| Цифровой ключ к истории ваших публи | каций                              | Реестр 🗸 Поиск | ٩      |  |  |
| для научных работников              | для организаций                    | ο              | помощь |  |  |

## 1. Registration in the system

Fill in the fields of the registration form that opens. The first and last names are entered in Latin letters. Fields to fill in:First name (Имя)

- Last name (Фамилия) ٠
- Primary email (Указывать корпоративную почту) ٠
- Additional email (Дополнительный адрес электронной почты) ٠
- Add another email (Добавить адрес электронной почты) ٠
- Create an ORCID password (Создать пароль ORCID) •
- Confirm ORCID password (Подтвердить пароль ORCID). •

| VWP MMPPTP ORCID ID? BOMTH                                                                     |          | Настройки видимости                                                                                                    |
|------------------------------------------------------------------------------------------------|----------|----------------------------------------------------------------------------------------------------|
| В соответствии с положениями и условиями ORCID в<br>зарегистрировать только ID ORCID для себя. | ы можете | Ваш ORCID ID связывает рас с вашей учетной записью ORCID, в которой могут<br>сирержетией ссылки на вкаши исследовательского работа, сакаление организа<br>натрадь, другие вораниты вывского исчен и на колосто дугото Вы сакалуправа<br>серей информацией и доступась ней. Подребнее в настройкая<br>колф идетциальности. |
| Имя                                                                                            |          | Кто может видеть информацию, размещаемую в вашей записи ORCID, в<br>умолчанию?                                                                                                    |
| Ivan                                                                                           | 0        | Публичный доступ (87% of users choose this)                                                                                                    |
| Фамилия (Optional)                                                                             |          | Orpaниченный доступ (5% of users choose this)                                                                                                    |
| Ivanov                                                                                         |          | Приватный доступ (8% of users choose this)                                                                                                    |
|                                                                                                |          | Настройки уведомлений                                                                                                    |
| Основной вдрес электронной почты                                                               |          | ORCID отправляет по электронной почте уведомления об элементак, относящ<br>вашей учетной записи, безопасности и конфиденцияльности, включив запрос<br>организаций-именско (RCID о разрешении обловить вашку запись и изменения                                                                                            |
| Livalov@satoayev.university                                                                    |          | внесенные в вашу запись этими организациями.                                                                                                    |
| Дополнительные адрес электронной почты (Optional)                                              |          | Вы также можете получать по электронной почте от нас информацию о новых<br>функциях и советы по максимально эффективному использованию вашей зап<br>ORCID.                                                                                                    |
| i.ivanov@satbayev.university                                                                   | 0        | 📗 Пожалуйста, отправляйте мне ежеквартальные электронные письма                                                                                                    |
| O JASSBUTH STORE STREETOOLING COUTH                                                            |          | функциях и советах ORCID                                                                                                    |
| Пароль                                                                                         |          | Чтобы получать эти электронные письма, вам также необходимо подгвердить<br>основной адрес электронной почты.                                                                                                    |
| ******                                                                                         | 0        | После регистрации вы можете в любое время изменить настройки уведомлен<br>разделе настроек учетной записи своей записи ORCID.                                                                                                    |
| ⊗8 или более символов                                                                          |          | Условия использования                                                                                                    |
| ⊙ 1 буква или символ                                                                           |          | Я соглашаюсь с политикой конфиденциальности и условиями использ                                                                                                    |
| ⊘1 номер                                                                                       |          | включая публичный доступ к данным в США и использование всех моих данн<br>публичным доступом.                                                                                                    |
| Подтвердите пароль                                                                             |          |                                                                                                    |
| ****                                                                                           |          | Зерегистрироветьс                                                                                                    |

веодить свой

Your created account opens – add your place of study, work (you need to specify Satbayev University to confirm your affiliation), funding for your work, your work (you can import them from the suggested list, or add them manually).

| Иван Иванов                                  | Биография 9                                                                                                    |                         | 1                       | 😃 i 🖻         |  |  |  |
|----------------------------------------------|----------------------------------------------------------------------------------------------------|-------------------------|-------------------------|---------------|--|--|--|
| ORCID ID                                     |                                                                                                    |                         |                         |               |  |  |  |
| Ohttps://orcid.org/ 0000-0000-0000-0000      | <b>ч</b> Работа (0) 🕄                                                                                                   |                         | + Добавить место работы | 11 Сортировка |  |  |  |
| Просмотреть публичную версию                 | Вы еще не добавили информацию в этот раздел; добавит                                                                    | ть работу сейчас        |                         |               |  |  |  |
| Поделитесь вашим ORCID iD на других сайтах • | 🕶 Образование и квалификация ( 0 ) ઉ                                                                                    | + Добавить квалификацию | + Добавить образование  | 11 Сортировка |  |  |  |
|                                              | Вы еще не добавили информацию в этот раздел; добавить образование или квалификацию сейчас                               |                         |                         |               |  |  |  |
| 🚔 Вид публичной записи для печати 🥹          | • Предлагаемые должности и отличия (0) (3)                                                                              | + Добавить различие     | П Сортировка            |               |  |  |  |
| 🎇 Получить код QR для вашего iD 😡            | Вы еще не добавили информацию в этот раздел; добавить различие или приглашенную должност +Добавить приглашенную позицию |                         |                         |               |  |  |  |
| 🖌 Также известен как                         | ❤ Членство и обслуживание ( 0 ) 🔞                                                                                       | + Добавить серви        | ис + Добавить членство  | 11 Сортировк  |  |  |  |
|                                              | Вы еще не добавили информацию в этот раздел; добавить членство или услугу сейчас                                        |                         |                         |               |  |  |  |
| / Страна                                     | ✓ Финансирование (0) ⑦ + Добавить кратко                                                                                |                         | описание финансирования | 11 Сортировки |  |  |  |
|                                              | Вы не добавили ни одного финансирования, добавьте сейчас                                                                |                         |                         |               |  |  |  |
| 🖍 Ключевые слова                             | ❤ Работы (0 of 0) 💿                                                                                                    |                         | + Добавить работы       | 11 Сортировка |  |  |  |
|                                              |                                                                                                    |                         |                         |               |  |  |  |

When adding education, you specify the city, region, institution, specialty, degree (specialist, master, Candidate of Science, Doctor of Science) and from which to which year the training took place.

After adding education, go to the next section - "work". When adding a place of work, you also specify the city, region, institution, place of work, your position and the year from which to which year you work.

Your ORCID ID code is a URI, so it is displayed as an address followed by 16 digits.